# ATIPXpress press

# Collaboration Portal Admin Manual

v11.1.0 March 2023

# AX 11.1.0 Collaboration Portal Admin Manual

## Notice of Rights

Copyright © 2023, AINS, LLC d/b/a OPEXUS. All rights reserved. No part of this publication may be reproduced, transmitted, transcribed, stored in a retrieval system, or translated into any language, in any form or by any means, electronic, mechanical, photocopying, recording, or otherwise, without prior written permission of the publisher: AINS, LLC. For information on obtaining permission for reprints and excerpts, contact info@opexustech.com.

Additionally, all copyrights, confidential information, patents, design rights and all other intellectual property rights of whatsoever nature contained herein are, and shall remain, the sole and exclusive property of the publisher.

## Notice of Liability

The information in this publication is believed to be accurate and reliable. However, the information is distributed by the publisher (AINS, LLC.) on an "As Is" basis without warranty for its use, or for any infringements of patents or other rights of third parties resulting from its use.

While every precaution has been taken in the preparation of this publication, neither the author (or authors) nor the publisher will have any liability to any person or entity with respect to any loss or damage caused or alleged to be caused, directly or indirectly, by the information contained in this publication or by the computer software and hardware products described in it.

### Notice of Trademarks

The publisher's company name, company logo, company patents, and company proprietary products are trademarks or registered trademarks of the publisher: AINS, LLC. All other trademarks or registered trademarks are the property of their respective owners.

### Non-Disclosure Statement

This document's contents are confidential and proprietary to AINS, LLC. This document cannot be released publicly or outside the purchasing agency without prior written permission from AINS, LLC.

Images in this manual are used as examples and may contain data and versioning that may not be consistent with your version of the application or information in your environment.

## Additional Notice

Information in this documentation is subject to change without notice and does not represent a commitment on the part of AINS, LLC.

Notwithstanding any of the foregoing, if this document was produced as a Deliverable or other work for hire under a contract on behalf of a U.S. Government end user, the terms and conditions of that contract shall apply in the event of a conflict.

## Contents

| 1 |    | Intr | odu    | iction                          | 5  |
|---|----|------|--------|---------------------------------|----|
|   | 1. | 1    | In T   | This Manual                     | 5  |
|   | 1. | 2    | Acc    | cessing Portal Administration   | 5  |
| 2 |    | Ger  | neral  | I Administration                | 7  |
|   | 2. | 1    | Ger    | neral                           | 7  |
|   |    | 2.1  | .1     | General Tab                     | 8  |
|   |    | 2.1  | .2     | Header and Footer Configuration | 9  |
|   |    | 2.1  | .3     | Allowed File Formats            | 11 |
|   |    | 2.1  | .4     | Login Logo                      | 12 |
|   |    | 2.1  | .5     | Help Links                      | 14 |
|   |    | 2.1  | .6     | Technical Support               | 15 |
|   |    | 2.1  | .7     | System Notice                   | 16 |
|   | 2. | 2    | Арр    | plication Template              | 18 |
|   |    | 2.2. | .1     | About Application Templates     | 18 |
|   |    | 2.2  | .2     | Editing Application Templates   | 19 |
| 3 |    | Use  | er M   | lanagement                      | 21 |
| 4 |    | Sec  | urity  | y Management                    | 23 |
| 5 |    | Ema  | ail T  | emplate                         | 27 |
|   | 5. | 1    | Ema    | ail Template Configuration      | 27 |
|   | 5. | 2    | Edi    | t an Email Template             | 30 |
| 6 |    | Ema  | ail Lo | og(s)                           | 33 |
|   | 6. | 1    | Acc    | cessing the Email Log           | 33 |
|   | 6. | 2    | Sea    | arch and Filter Emails          | 34 |
|   | 6. | 3    | Ema    | ail Log Actions                 | 35 |
| 7 |    | Auc  | dit Lo | og(s)                           | 37 |
|   | 7. | 1    | Ses    | ssion Audit Log                 | 38 |

| 7.2 | User Action Audit Log | 39 |
|-----|-----------------------|----|
|     |                       |    |

# 1 Introduction

Welcome to the Collaboration Portal Administration Manual. This manual provides easy reference information to help Collaboration Portal Administrators utilize the system features to best suit your organization's needs.

## 1.1 In This Manual

In this manual we'll discuss the following topics:

- General Administration: *General* portal configuration, and managing the portal UI through the *Application Template*
- User Management: Manage Portal users
- Security Management: Configure the Portal security options
- Email Template: View and edit system email templates
- Email Logs: Manage the system email logs
- Audit Logs: System actions are tracked in the audit log

## **1.2 Accessing Portal Administration**

Portal users with Administrator access have an additional *Administration* tab available from the portal Home Screen. Click the **Administration** tab to access the system *Settings* screen.

| Collaboration Portal<br>Home Tasks Administration                                                                                          |            |               | ♥ Welcome Admin Admin | Figure 2 |
|----------------------------------------------------------------------------------------------------|------------|---------------|-----------------------|----------|
| Collaboration Dashboard                                                                                                    | 7          |               |                       | Kerresh  |
| Task Summary     Message Summary       Inbox - (0)     Unread (0)       Overdue - (0)     All (0)       Arrived Today - (0)     Outbox (0) |            | Tasks         | Summary<br>sks Found  |          |
| Consultation Tasks                                                                                                    |            |               |                       |          |
| Task ID Request #                                                                                                    | Tasked By  | Received Date | Due Date              | Status   |
|                                                                                                    | No records | to display.   |                       |          |
|                                                                                                    |            |               |                       | +        |
| Request For Document Tasks                                                                                                    |            |               |                       |          |

The Administration tab is shown below. Select an option to view those configuration settings.

Introduction

| Home Tasks Administration                                         |                                                                |
|-------------------------------------------------------------------|----------------------------------------------------------------|
| Settings                                                          |                                                                |
| General                                                           |                                                                |
| <pre>? ≤ General<br/>General Configuration</pre>                  | Application Template<br>Manage Application Templates           |
| User Management                                                   |                                                                |
| User Management                                                   |                                                                |
| Security Management                                               | Email Template                                                 |
| Security Management                                               | Email Template<br>Manage Email Templates                       |
| Email Log(s)                                                      | Audit Log(s)                                                   |
| Email Log(s)<br>All outgoing email logs will be tracked over here | Auldit Log(s)<br>All navigated links will be tracked over here |
|                                                                   |                                                                |
|                                                                   |                                                                |

Each topic is covered in a separate section of this manual. See the following sections for details on each configuration page.

*General* settings include the *General Configuration* and options for managing the *Application Template.* 

## 2.1 General

To access the *General* settings page, navigate to the **Administration** tab, then click **General**:

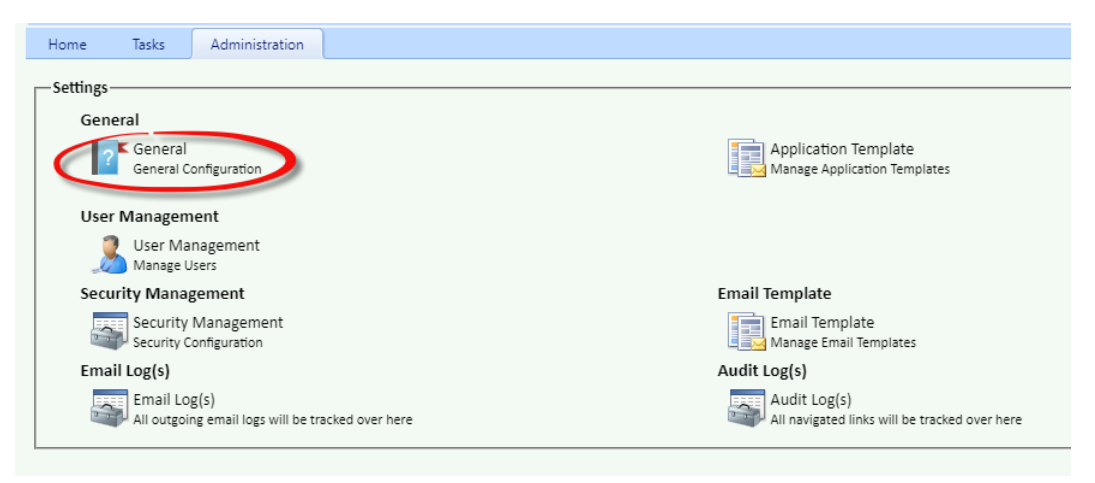

General Configuration is divided into six *Tabs*. Select a (**A**) **Tab** to view the (**B**) Configuration options (*General* is shown in this example). Each tab is described in the following subsections.

| General              |                            |                      |              |            |                   |               |   |
|----------------------|----------------------------|----------------------|--------------|------------|-------------------|---------------|---|
| General Heade        | r and Footer Configuration | Allowed File Formats | Login Logo   | Help Links | Technical Support | System Notice |   |
| eneral 🖪             |                            |                      |              |            |                   |               |   |
| Enterprise Details – |                            |                      |              |            |                   |               |   |
| Enterprise Name*     | OPEXUS                     |                      | Phone Number |            |                   |               |   |
| Contact Name*        | Ambica Mekala              |                      | Fax          |            |                   |               |   |
| Contact Email*       | ambica.mekala@opexustecł   |                      |              |            |                   |               |   |
| Locations            |                            |                      |              |            |                   |               |   |
| Correspondence*      |                            | C:\Collab\AF         | XWCORL\      |            |                   |               |   |
| Documents*           |                            | C:\Collab\AF         | XWDOCS       |            |                   |               |   |
| Temp*                |                            | C:\AFXWTM            | PL\          |            |                   |               | ] |
| Mail Server Addres   | s                          |                      |              |            |                   |               |   |
| SMTP Mail Server*    |                            | 192.168.0.25         | i            |            |                   |               |   |
| Port*                |                            | 25                   |              |            |                   |               |   |
| Use SMTP SSL         |                            |                      |              |            |                   |               |   |
| - I.a                | r                          |                      |              |            |                   |               |   |

#### 2.1.1 General Tab

To access *General* configuration (Enterprise Details, Locations, Mail Server Address, General Settings Information, and Document Management Settings), click the **Administration** tab, then click **General**. The *General* tab displays as shown below:

| General                |                                                     |                      |            |            |                           |                     | ð    |
|------------------------|-----------------------------------------------------|----------------------|------------|------------|---------------------------|---------------------|------|
| General Header a       | and Footer Configuration                            | Allowed File Formats | Login Logo | Help Links | Technical Support         | System Notice       |      |
| General                | Δ                                                   |                      |            |            |                           |                     |      |
| – Enterprise Details – |                                                     |                      |            |            |                           |                     | <br> |
| Enterprise Name*       | OPEXUS<br>Ambica Mekala<br>ambica.mekala@opexustect |                      |            |            |                           | Phone Number<br>Fax |      |
| Locations - B          |                                                     |                      |            |            |                           |                     |      |
| Correspondence*        |                                                     |                      |            | c          | :\Collab\AFXWCORL\        |                     |      |
| Documents*             | -                                                   |                      |            | C          | :\Collab\AFXWDOCS\        |                     |      |
| lemp*                  | <b>C</b>                                            |                      |            | C          | :\AFXWTMPL\               |                     |      |
| -Mail Server Address-  |                                                     |                      |            |            |                           |                     |      |
| SMTP Mail Server*      |                                                     |                      |            | 1          | 92.168.0.25               |                     |      |
| Port*                  |                                                     |                      |            | 2          | 5                         |                     |      |
| Use SMTP SSL           |                                                     |                      |            |            | 1                         |                     |      |
| -General Settings Info | rmation                                             |                      |            |            |                           |                     |      |
| Application URL*       |                                                     |                      |            | ŀ          | ittps://192.168.3.104/col | laboration          |      |
| Application Title*     |                                                     |                      |            | C          | ollaboration Portal       |                     |      |
| Application Email*     | B                                                   |                      |            | a          | mbica.mekala@opexust      | ech.com             |      |
| - Document Managem     | ent Settings                                        |                      |            |            |                           |                     |      |
| Enable [               | Document Management                                 |                      |            |            |                           |                     |      |

The fields are described in the following table. Click **Save** to save any changes on this tab.

| Ref | Title                              | Description                                                                                                    |
|-----|------------------------------------|----------------------------------------------------------------------------------------------------|
| A   | Enterprise Details                 | Configure the Enterprise details, including the <i>Enterprise Name</i> , <i>Contact Name</i> , and <i>Contact Email</i> information. |
| В   | Locations                          | Configure a disk location for storing and retrieving <i>Correspondence</i> , <i>Documents</i> , and <i>Temp</i> files.               |
| С   | Mail Server<br>Address             | Provide the <i>SMTP Mail Server</i> address, and the <i>Port</i> number for your email server.                                       |
| D   | General Settings<br>Information    | Configure the <i>Application URL</i> and <i>Application Title</i> as needed for your organization.                                   |
| E   | Document<br>Management<br>Settings | Enable Document Management for users.                                                                                                |

## 2.1.2 Header and Footer Configuration

To access *Header and Footer Configuration*, navigate to **Administration > General**, then select the **Header and Footer Configuration** tab. The *Header Configuration* displays as shown below:

| E | Header and Footer Configuration                                                                                                    | x |
|---|----------------------------------------------------------------------------------------------------|---|
|   | General Header and Footer Configuration Allowed File Formats Login Logo Help Links Technical Support System Notice                                                                                                    | Î |
| ¢ | Header Configuration                                                                                                    | 1 |
|   | C ♥ # = # % % % • • • 8 % ¶ = = = • 6 😓                                                                                                    |   |
|   | 🕢 🛐 B I U abe x' × Font Name ( ▼ Real▼ A * ૾) * ダ * 臣 喜 言 🖪 BE 扫 律 津 Ω * 団 * 🏠 🕻 Zoom ▼ 🗞 *                                                                                                    |   |
|   | ATIPXpress                                                                                                    |   |
| t |                                                                                                    |   |
| 5 |                                                                                                    |   |
| ř |                                                                                                    |   |
|   |                                                                                                    |   |
|   |                                                                                                    |   |
| ) |                                                                                                    |   |
|   | ✓ Design ♦ HTML ♥ Preview                                                                                                    |   |
|   |                                                                                                    |   |
|   | Words: 3 Characters: 31                                                                                                    |   |
|   |                                                                                                    | 1 |
|   |                                                                                                    |   |
|   | Image: Image: Imag |   |
|   | Copyright © 2023 AINS, LLC DBA OPEXUS. All rights reserved.                                                                                                    | 1 |

Edit the text to display in the application *Header* in the (**A**) *Header Configuration* field. You can format the text using the (**B**) *Text Controls*. Alternatively, use the (**C**) **Image** button to add a custom image for the header.

Scroll down to view the (**D**) **Footer Configuration**. Configure the footer as needed using the same options available in the *Header Configuration* above. Click **Save** to save any changes on this tab.

10

| Footer Configuration                                                                              |
|---------------------------------------------------------------------------------------------------|
| 🕼 🐡 ሕ 🖾 🔏 🛍 • ") • (* • 😣 😣 👖 🗒 🚍 🗄 🕒 🔚                                                           |
| 📓 📓 Ι U abe x <sup>*</sup> ×. Font Name ( ▼ Real ▼ A ▼ ③ ▼ ③ ▼ 副 冨 冨 冨 冨 冨 冨 冨 冨 平 🎋 🕻 Zoom ▼ 🏷 ▼ |
| Copyright © 2023 AINS, LLC DBA OPEXUS. All rights reserved.                                       |
|                                                                                                   |
|                                                                                                   |
|                                                                                                   |
|                                                                                                   |
|                                                                                                   |
|                                                                                                   |
|                                                                                                   |
|                                                                                                   |
|                                                                                                   |
|                                                                                                   |
| ✓ Design         ↔ HTML         ♥ Preview                                                         |
|                                                                                                   |
|                                                                                                   |
| Words: 10 Characters: 56                                                                          |
| Save Close                                                                                        |
|                                                                                                   |

### 2.1.3 Allowed File Formats

You can configure which file types are allowed as attachments in the Collaboration Portal. To access *Allowed File Formats* configuration, navigate to **Administration > General**, then select the **Allowed File Formats** tab. The *Allowed File Formats* screen displays as shown below:

| neral Header          | and Footer Configuration Allowed File Formats Login Logo Help Links Technical Support System | n Notice  |
|-----------------------|----------------------------------------------------------------------------------------------|-----------|
| wed File Form         |                                                                                              |           |
| ofigure allowed Fi    | ile Formats for Attachments                                                                  |           |
| dd New                |                                                                                              |           |
| Allow                 | File Format B                                                                                | Extension |
|                       | Bitmap Image File                                                                            | bmp       |
|                       | Encrypted Post Scripfile                                                                     | eps       |
|                       | Graphics Interchange Format                                                                  | gif       |
| <ul> <li>✓</li> </ul> | Hyper Text Markup Language                                                                   | htm       |
| 2                     | Joint Photographic Experts Group                                                             | gqį       |
| 2                     | Microsoft Excel 2007, 2010                                                                   | xlsx      |
| <b>Z</b>              | Microsoft Excel 97, XP, 2000, 2003                                                           | xis       |
| <ul> <li>✓</li> </ul> | Microsoft Outlook Message Format                                                             | msg       |
| <b>Z</b>              | Microsoft PowerPoint 2007, 2010                                                              | pptx      |
| <ul> <li>✓</li> </ul> | Microsoft PowerPoint 96, XP, 2000, 2003                                                      | ppt       |
| <ul> <li>✓</li> </ul> | Microsoft Word 2007, 2010                                                                    | docx      |
|                       | Microsoft Word 97, XP, 2000, 2003                                                            | doc       |
|                       | Personal Computer eXchange                                                                   | рсх       |
| ✓                     | Portable Document Format                                                                     | pdf       |
|                       | Portable Network Graphics                                                                    | png       |
| ✓                     | Tagged Image File Format                                                                     | tif       |
|                       | Text - Comma Separated                                                                       | csv       |
| ✓                     | Text (Flat Files)                                                                            | txt       |
|                       | Windows Metafile                                                                             | wmf       |
|                       | WordPerfect                                                                                  | wpd       |
|                       | XPS Searchable Image                                                                         | xpss      |
|                       | Xtended Markup Language                                                                      | xml       |
|                       | Xtended Post Scriptfile                                                                      | xps       |

Select the (A) *checkboxes* beside the (B) *File Formats* you'd like to allow in the collaboration portal (click the Allow checkbox to select All formats). There is also the option to (C) Add New file formats if needed. Click (D) Save to save any changes to the selections on this page.

If you click **Add New** to a new allowed format, fields appear for capturing the details as shown below:

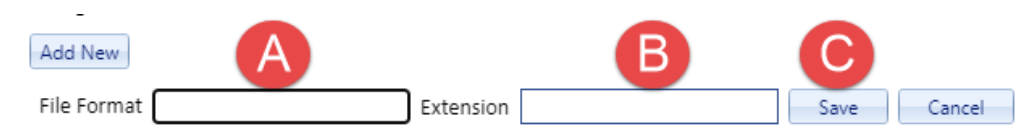

Enter a (**A**) *File Format* name and the file (**B**) *Extension*, then click (**C**) **Save** to save the new format.

## 2.1.4 Login Logo

You can configure the logo that appears on the Collaboration Portal login screen. To view or edit the *Login Logo*, navigate to **Administration > General**, then click the **Login Logo** tab. The *Login Logo* screen appears as shown below:

| 🖥 Login Logo |                                 |                      |            |      |
|--------------|---------------------------------|----------------------|------------|------|
| General      | Header and Footer Configuration | Allowed File Formats | Login Logo | Help |
| Login Logo   | 1                               |                      |            |      |
| Login Logo   |                                 |                      |            |      |
| A            |                                 |                      |            |      |
|              |                                 |                      |            |      |
|              |                                 | _                    | C          |      |
|              |                                 |                      | ear Logo   |      |
|              |                                 |                      | B          |      |
|              |                                 |                      |            |      |
|              |                                 |                      |            |      |
| (Logo Size   | 120 * 120 pixels recommended)   |                      |            |      |
|              |                                 |                      |            |      |

The current logo, if any, appears in the (A) image grid. There are also options to (B) Add Logo and (C) Clear Logo to clear the current logo.

To add a logo or switch the current logo, click **Add Logo**. An explorer window appears. Locate the logo file and click **Open** to add it. Only .png, .jpg, and .gif files are accepted for logo images.

#### (!!) Note: Recommended logo dimensions are 120 x 120.

The Login Logo screen refreshes with the logo file name present. Click Save to save the logo:

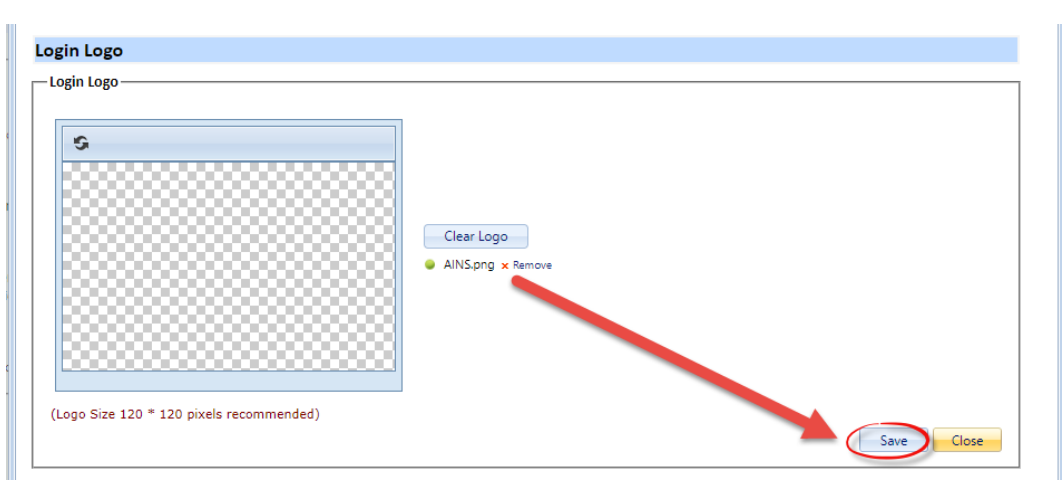

### 2.1.5 Help Links

*Help Links* configuration allows you to add custom links under the *Help* menu in the Collaboration Portal:

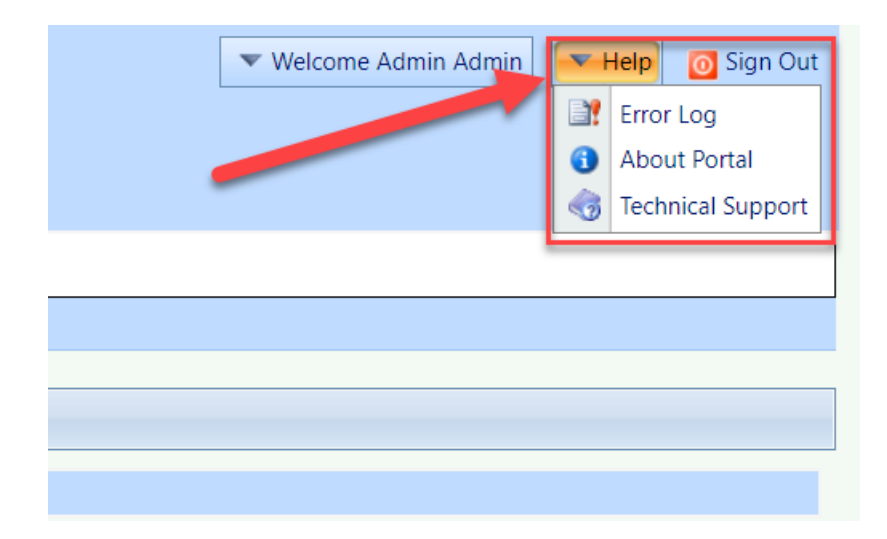

To configure *Help Links*, navigate to **Administration > General** then click the **Help Links** tab. A sample tab is shown below:

| = | Help Links  |                 |                                                  |        | x |  |  |  |
|---|-------------|-----------------|--------------------------------------------------|--------|---|--|--|--|
|   | General     | Header and Foot | er Configuration Allowed File Formats Login Logo |        |   |  |  |  |
| ſ | Help Links  | Technical Supp  | ort System Notice                                |        |   |  |  |  |
|   | Help Links  |                 |                                                  |        |   |  |  |  |
| [ | -Hel Bks C  | or Cation D     |                                                  |        | _ |  |  |  |
|   | Add New     | Edit Dele       | ete                                              |        |   |  |  |  |
|   | Display Nan | ne              | Help URL                                         |        |   |  |  |  |
|   |             |                 | No records to display.                           | 4      | ÷ |  |  |  |
|   | K           |                 | Page: 1 of 1 Go Page size: 10 Change Item 0 to 0 | ) of 0 |   |  |  |  |
|   |             | -               | C                                                | ose    |   |  |  |  |
| L |             |                 |                                                  |        |   |  |  |  |

Existing *Help Links* (if any) are included in the (A) *Help Links* list. There are also options to (B) Add New help links, (C) Edit an existing link, or (D) Delete a link.

To add a new help link:

1. Click Add New. Fields appear to capture the new help link.

| Help Links    |              |                    |  |
|---------------|--------------|--------------------|--|
| —Help Links C | onfiguration |                    |  |
| Add New       | Edit         | Delete             |  |
| Display Na    | me* :        |                    |  |
| Туре          | :            | 🖲 URL 🔘 Attachment |  |
| URL*          | :            |                    |  |
| Save          | Cano         | el                 |  |

- 2. Provide the *Display Name* for the link, as it will appear in the *Help* menu.
- 3. Select whether the Help Link is a URL or Attachment.
- 4. If you selected **URL** in step 3, provide the help link URL in the *URL* field.
- 5. If you selected **Attachment** in step 3, click **Add** in the *Attachment* field to add the attachment.

| – Help Links Configuration |                        |  |  |  |  |  |  |
|----------------------------|------------------------|--|--|--|--|--|--|
| Add New Edit               | Delete                 |  |  |  |  |  |  |
| Display Name* :            | Sample Attachment Link |  |  |  |  |  |  |
| Type :                     | 🔘 URL 💿 Attachment     |  |  |  |  |  |  |
| Attachment* :              | Add                    |  |  |  |  |  |  |
| Save                       | el                     |  |  |  |  |  |  |

6. When you've configured the new help link, click **Save** to add it to the list.

#### 2.1.6 Technical Support

The Technical Support configuration allows administrators to customize the text that appears when users visit the Technical Support page (**Help > Technical Support**).

First, use the (**A**) Settings selections to determine if you'd like to use the default technical support information (pointing users to contact OPEXUS Support). If not, you have the option to use custom technical support details. To customize the Technical Support page, select the **Use Custom Defined Content** radio button. After selecting this button, the (**B**) Rich Text Editor becomes available, allowing you to edit the technical support details.

| E | Technical S                                             | upport                                                            |                                            |                                                      |                   |                  |                       |        |   | x        |
|---|---------------------------------------------------------|-------------------------------------------------------------------|--------------------------------------------|------------------------------------------------------|-------------------|------------------|-----------------------|--------|---|----------|
|   | General                                                 | Header and Foot                                                   | ter Configuration                          | Allowed File Formats                                 | Login Logo        | Help Links       | Technical Support     |        |   | <b>^</b> |
|   | System Not                                              | tice                                                              |                                            |                                                      |                   |                  |                       |        |   |          |
|   | 🔍 Use Defa                                              | ult Setting                                                       | Use Custo                                  | m Defined Content                                    | A                 |                  |                       |        |   |          |
|   | Technical S                                             | Support                                                           |                                            |                                                      |                   |                  |                       |        |   |          |
|   | 🖨 🂝 🔠                                                   | II 🐰 🕩 😩 🕻                                                        | <u>- 4) - (4 -</u>                         | ) 🤗 📭 🖹 🚍 🖪                                          | •                 |                  |                       |        |   |          |
|   | 🔊 🔝 🖪                                                   | <i>I</i> <u>U</u> abe x <sup>2</sup> ×                            | 🕻 Verdana, san 🔻                           | 18px 🔹 🗛 🔹 🎒 👻 💕 🔹                                   | E≣∃∎              | 🗾 汪 汪 律          | 運                     |        |   |          |
|   | Ω • 🔳 •                                                 | A Zoom 🔹                                                          | %.▼                                        |                                                      |                   |                  |                       |        |   |          |
|   | Feedba                                                  | ck                                                                | B                                          |                                                      |                   |                  |                       |        | • |          |
|   | At AINS, LLC<br>comments a                              | C DBA OPEXUS, w<br>and suggestions at                             | e strive to offer yo<br>any time.          | u the best software and                              | services possibl  | e. As our respec | ted client, we welcom | e your |   |          |
|   | Send your fe                                            | eedback to <u>suppo</u>                                           | rt@opexustech.c                            | com and be sure to inclu                             | ide the following | information wh   | en you contact us.    |        |   |          |
|   | <ul> <li>Produ</li> <li>Subje</li> <li>Brief</li> </ul> | ict name and vers<br>ict (i.e. "reports q<br>description (i.e. "h | ion (i.e. FOIAXpres<br>uestion" or "syster | ss v10.x)<br>n problem")<br>the annual report" or "I | can't unload file | s")              |                       |        |   |          |
|   | • Your                                                  | suggestion (i.e. "it                                              | t would be helpful                         | if you could provide this                            | function")        | - ,              |                       |        |   |          |
|   | 🧪 Design                                                | <> HTML 🤷 P                                                       | review                                     |                                                      |                   |                  |                       |        | • | -        |

To retain any changes made to this screen, scroll to the bottom of the window, and click **Save**:

| <ul> <li>Product name and version (i.e. FOIAApress v10.x)</li> <li>Subject (i.e. "reports question" or "system problem")</li> <li>Brief description (i.e. "how do I generate the annual report" or "I can't upload files")</li> <li>Your suggestion (i.e. "it would be helpful if you could provide this function")</li> </ul> | •    |
|----------------------------------------------------------------------------------------------------|------|
| Design                                                                                                    | .::  |
| Words: 164 Characters: 1049                                                                                                    | lose |

### 2.1.7 System Notice

*System Notice* allows you to set a custom system-wide notification. It is typically used to alert users to planned outages or other updates.

The notice displays as a static bar on the dashboard, as pictured below:

| Collabo          | ration Port                     | al!                            |  |
|------------------|---------------------------------|--------------------------------|--|
| A Be go          | ood at collab                   | oorating!                      |  |
| Home             | Tasks                           | Administration                 |  |
| - Settings<br>Ge | neral<br>∑ <sup>≰</sup> General |                                |  |
| Use              | General Co<br>er Managem        | nfiguration<br>ent<br>nagement |  |
| 5                | Manage Us                       | ers                            |  |

To configure a *System Notice,* navigate to **Administration > General** then click the **System Notice** tab.

| 营 Technical S | Support                         |                      |                               |            |                   |               | x |
|---------------|---------------------------------|----------------------|-------------------------------|------------|-------------------|---------------|---|
| General       | Header and Footer Configuration | Allowed File Formats | Login Logo                    | Help Links | Technical Support | System Notice |   |
| System Not    | tice Text                       |                      |                               |            |                   |               |   |
| Display Thro  | ough 3/31/2023 🔳 🗛              |                      |                               | -          |                   |               |   |
| <b>B Z</b>    | 1 🖳 abe 🗄 🗄 👗 🖏 🐴 🐴 🧐           | • (* • 🗞 • A • Size  | <ul> <li>Font Name</li> </ul> | - ABC C    |                   |               |   |
| Be good a     | at collaborating!               |                      |                               |            |                   |               |   |
|               | -                               |                      |                               |            |                   |               |   |
|               |                                 |                      |                               |            |                   |               |   |
|               |                                 |                      |                               |            |                   |               |   |
|               |                                 |                      |                               |            |                   |               |   |
|               |                                 |                      |                               |            |                   |               |   |
|               |                                 |                      |                               |            |                   |               |   |
|               |                                 |                      |                               |            |                   |               |   |
|               |                                 |                      |                               |            |                   |               |   |
|               |                                 |                      |                               |            | D                 | Save Close    |   |

First, set the (A) Display Through date. Input the text in the (B) System Notice Text field, then edit the text using the (C) text controls. Click (D) Save to set the notice.

## 2.2 Application Template

The Collaboration Portal contains preexisting application templates that you can manage and customize. These templates can then be used to communicate specific types of information.

To access the *Application Template* settings page, navigate to the **Administration** tab, then click **Application Template**:

| Home Tasks               | Administration                                  |                                                      |
|--------------------------|-------------------------------------------------|------------------------------------------------------|
| -Settings                |                                                 |                                                      |
| General                  |                                                 |                                                      |
| Ceneral General Co       | onfiguration                                    | Application Template<br>Manage Application Templates |
| User Managem             | ient                                            |                                                      |
| User Mai<br>Manage U     | nagement<br>Isers                               |                                                      |
| Security Manag           | gement                                          | Email Template                                       |
| Security<br>Security C   | Management<br>onfiguration                      | Email Template<br>Manage Email Templates             |
| Email Log(s)             |                                                 | Audit Log(s)                                         |
| Email Log<br>All outgoir | g(s)<br>ng email logs will be tracked over here | All navigated links will be tracked over here        |

The *Application Template* screen is shown below:

| Home Tasks Administration                              |                          |              |  |  |  |  |
|--------------------------------------------------------|--------------------------|--------------|--|--|--|--|
| 📽 Edit Application Template   🐚 Back                   |                          |              |  |  |  |  |
| Application Templates                                  |                          |              |  |  |  |  |
| Name                                                   | Subject                  | Created Date |  |  |  |  |
| Submit Instructions                                    | Submit Instructions      | 03/03/2023   |  |  |  |  |
| Disclaimer Configuration                               | Disclaimer Configuration | 03/03/2023   |  |  |  |  |
| Consultation Instructions                              | Rfd Instructions         | 03/03/2023   |  |  |  |  |
| Rfd Instructions                                       | Rfd Instructions         | 03/03/2023   |  |  |  |  |
| 1 Page: 1 of 1 Go Page size: 4 Change Item 1 to 4 of 4 |                          |              |  |  |  |  |

## 2.2.1 About Application Templates

The Application Template options are described in the following table:

| Name                | Description                                                                    |
|---------------------|--------------------------------------------------------------------------------|
| Submit Instructions | Set custom instructions for submitting documents via the Collaboration Portal. |

| Name                      | Description                                                                                                    |  |  |  |
|---------------------------|----------------------------------------------------------------------------------------------------|--|--|--|
| Disclaimer Configuration  | Configure the disclaimer that displays on the Collaboral<br>Portal login screen.<br>(!!) Note: Disclaimer Configuration provides options to<br>the disclaimer either Above or Below the login window<br>Edit Application Template<br>Application Template<br>Instruction Subject<br>Disclaimer Configuration<br>Disclaimer Configuration |  |  |  |
| Consultation Instructions | Set custom instructions for the collaborator to view when they receive a Consultation Task.                                                                                                    |  |  |  |
| Rfd Instructions          | Set custom instructions for the collaborator to view when<br>receive a Request for Documents Task.                                                                                                    |  |  |  |

## 2.2.2 Editing Application Templates

To edit an application template, navigate to **Administration > Application Templates**. Next, select a **Template** from the *Application Templates* list and click **Edit Application Template** to view and edit the *Application Template* details, as shown in the following example:

| Application Template - Submit Inst | ructions                                                                  |
|------------------------------------|---------------------------------------------------------------------------|
| – Edit Application Template ———    |                                                                           |
| Application Template               | Submit Instructions                                                       |
| Instruction Subject                | Submit Instructions                                                       |
| Instruction Body                   |                                                                           |
| 🖨 🏞 A 🗉 🖁 🗳 🖨                      | <u>↓</u> • ♥ • ♥ § 8 ¶ # 🖹 🚍 🖪 🕒 🐁                                        |
| 🔀 🔀 B I ∐ abe x² ×                 | - Font Name ( ▼ Real ▼ A ▼ ③ ▼ ③ ▼ 臣 吾 書 ■ 麗 汪 汪 律 律 Ω ▼ □ ▼ 🏃 ズoom ▼ 🏷 ▼ |
|                                    |                                                                           |
|                                    |                                                                           |
|                                    |                                                                           |
|                                    |                                                                           |
|                                    |                                                                           |
|                                    |                                                                           |
|                                    |                                                                           |
|                                    |                                                                           |
|                                    |                                                                           |
| 🥜 Design 🔇 HTML 🔍 P                | review                                                                    |
|                                    |                                                                           |
|                                    |                                                                           |
| Words: 0 Characters: 0             |                                                                           |
|                                    | Save                                                                      |

The *Instruction Subject* field can be edited if needed. Use the *Instruction Body* field to provide instructions on the stated *Instruction Subject*. You can also use the text editing tools to format the instructions to your specifications.

When you've configured the application template as needed, click **Save** to save the template.

# 3 User Management

*User Management* configuration allows you to view and edit personal information for portal users. To access User Management, navigate to **Administration > User Management**:

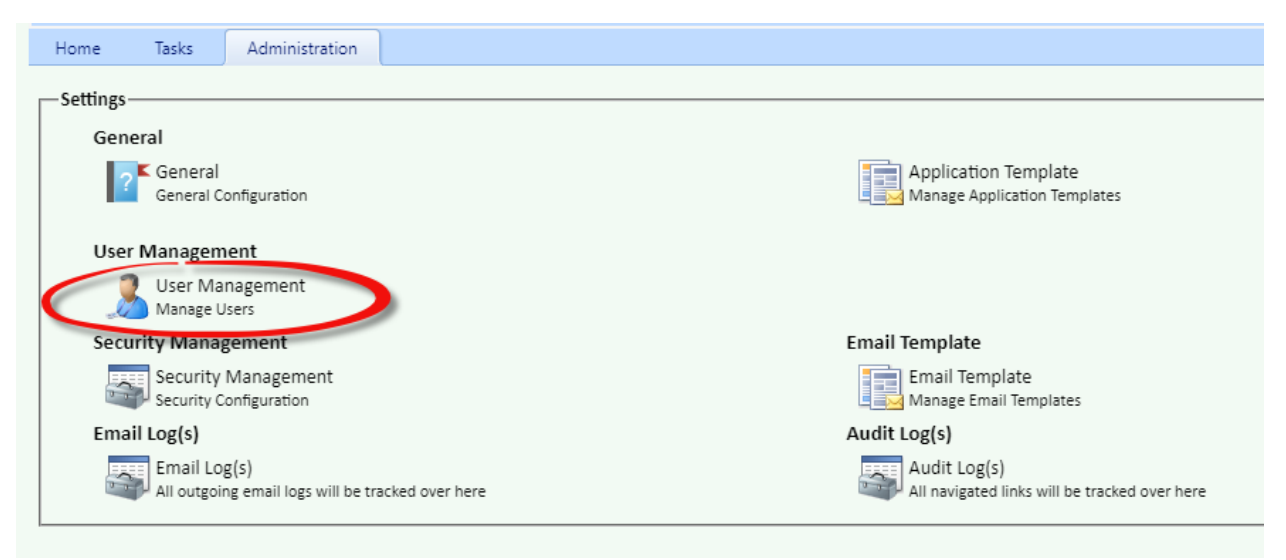

The Users screen appears as shown below with all portal users listed.

| Home Tasks   | Administration |                 |              |               |                  |  |  |
|--------------|----------------|-----------------|--------------|---------------|------------------|--|--|
| Section Back |                |                 |              |               |                  |  |  |
| Users        |                |                 |              |               |                  |  |  |
| Last Name    | First Name     | Login           | Active       | Login Status  | Created Date     |  |  |
| Admin        | Admin          | Admin           | Yes          | Not Logged In | 03/18/2020       |  |  |
| Lindsay      | Emily          | elindsay@ai     | Yes          | Not Logged In | 04/28/2020       |  |  |
| test         | test           | bgarver@ain     | Yes          | Not Logged In | 05/05/2020       |  |  |
| lge          | Caroline       | cige@ains.c     | Yes          | Not Logged In | 05/15/2020       |  |  |
| Winstead     | David          | wdwinstead      | Yes          | Not Logged In | 05/15/2020       |  |  |
| Smith        | Denise         | dsmith@tva      | Yes          | Not Logged In | 06/02/2020       |  |  |
| Gatewood     | John           | jgatewood@      | Yes          | Not Logged In | 06/08/2020       |  |  |
| 1            |                | Page: 1 of 1 Go | Page size: 7 | Change        | Item 1 to 7 of 7 |  |  |

Select a User from the list then click Edit User to view and edit the user's details:

#### User Management

| Prefix       |                                       | Program Office | Normalville Office |
|--------------|---------------------------------------|----------------|--------------------|
| First Name*  | John                                  | Login*         | igatewood@ains.com |
| Middle Name  | Penelope                              |                | <u>/5</u>          |
| Last Name*   | Gatewood                              | Locked         |                    |
| Suffix       | •                                     | Active         |                    |
| Code*        | JG                                    |                |                    |
| E-Mail*      | jgatewood@ains.com                    |                |                    |
| Phone Number | 415-433-6622                          |                |                    |
| Job Title    | Bagel Slicer                          |                |                    |
| Location     | The Bagel Room                        |                |                    |
| Govt Level   | GS-69                                 |                |                    |
| Supervisor   | My Wife                               |                |                    |
| Time Zone*   | (UTC-05:00) Eastern Time (US & Cana 💌 |                |                    |
| Language     | English                               |                |                    |

In addition to editing the personal details, you can mark the user as **Locked** and **Active**. If you make any changes, click **Save** to save these changes.

# 4 Security Management

Security Management allows administrators to manage the system security settings. To access *Security Management*, navigate to **Administration > Security Management**:

| Home Tasks Administration                                         |                                                               |  |  |
|-------------------------------------------------------------------|---------------------------------------------------------------|--|--|
| Settings                                                          |                                                               |  |  |
| General                                                           |                                                               |  |  |
| General Application Template                                      |                                                               |  |  |
| User Management                                                   |                                                               |  |  |
| User Management Manage Users                                      |                                                               |  |  |
| Security Management                                               | Email Template                                                |  |  |
| Security Management<br>Security Configuration                     | Email Template<br>Manage Email Templates                      |  |  |
| Email Log(s)                                                      | Audit Log(s)                                                  |  |  |
| Email Log(s)<br>All outgoing email logs will be tracked over here | Audit Log(s)<br>All navigated links will be tracked over here |  |  |
|                                                                   |                                                               |  |  |

The Security Configuration screen is shown below:

#### Security Management

| Security Configuration                        |          |                               |
|-----------------------------------------------|----------|-------------------------------|
| Default values                                | : 🗹      |                               |
| Passwords never expire                        | :        |                               |
| Passwords are valid for*                      | : 90     | days                          |
| Remind user*                                  | : 5      | days before password expires  |
| Do not allow reuse of last*                   | : 12     | passwords (including current) |
| Password can contain up to*                   | : 2      | repeating character(s)        |
| Minimum password length*                      | : 8      | characters                    |
| Password must contain at least*               | : 2      | uppercase letter(s)           |
| Password must contain at least*               | : 2      | lowercase letter(s)           |
| Password must contain at least*               | : 2      | special character(s)          |
| Password must contain at least*               | : 2      | numeric character(s)          |
| Require Temporary Password Update after Login | : 🗸      |                               |
| Login fails after*                            | : 5      | invalid login attempts        |
| User Account Inactivation                     | : 🗹      |                               |
| Inactive user account after*                  | : 30     | days of inactivity            |
| Session time-out after*                       | : 20     | minutes                       |
| Alert user before Session expires for*        | : 5      | minutes                       |
| OTP notification type                         | : None 🗸 |                               |
| OTP expires in                                | : 5      | minutes                       |

Use these fields to configure the security settings, as described below. Click **Save** to retain any changes made to the security settings.

| Field                             | Description                                                                                            |
|-----------------------------------|----------------------------------------------------------------------------------------------------|
| Default values                    | Select this checkbox to apply the default system values for all <i>Security Configuration</i> screens. |
| Passwords never expire            | Select this checkbox to prevent user passwords from ever expiring.                                     |
| Passwords are valid for X<br>Days | Enter the number of days a user's password is valid before expiration.                                 |

| Field                                                            | Description                                                                                                    |
|------------------------------------------------------------------|----------------------------------------------------------------------------------------------------|
| Remind user X days before password expires                       | Enter the number of days before the user's password expires that they should be reminded to reset their password.   |
| Do not allow reuse of last<br>X passwords (including<br>current) | Enter a number of previous passwords to disallow reuse of when changing a password.                                 |
| Passwords can contain up<br>to X repeating characters            | Enter the maximum number of repeating characters allowable in user passwords.                                       |
| Minimum password<br>length X characters                          | Enter the minimum length required for user passwords in characters.                                                 |
| Password must contain at<br>least X uppercase letters            | Enter the minimum number or uppercase characters required in the password.                                          |
| Password must contain at<br>least X lowercase letters            | Enter the minimum number or lowercase characters required in the password.                                          |
| Password must contain at<br>least X special characters           | Enter the minimum number or special characters required in the password.                                            |
| Password must contain at<br>least X numeric<br>characters        | Enter the minimum number or numeric characters required in the password.                                            |
| Require Temporary<br>Password Update after<br>login              | Select this checkbox to require any user logging in with a temporary password to update their password after login. |

| Field                                              | Description                                                                                                    |
|----------------------------------------------------|----------------------------------------------------------------------------------------------------|
| Login fails after X invalid<br>login attempts      | Enter the maximum number of tries a user is allowed to attempt to log in unsuccessfully before that user account is locked.                        |
| User Account<br>Inactivation                       | Checked to denote an inactive user.                                                                                                    |
| Inactivate user account after X days of inactivity | Enter the number of days a user account is inactive before it is formally inactivated in the system.                                               |
| Session time-out after X<br>minutes                | Enter in minutes the length of time a user can be inactive in<br>their current session before the session times out and the user<br>is logged out. |
| Alert user before Session expires for X minutes    | Enter in minutes how long before the session auto-terminates<br>the user is alerted that the session will be terminated.                           |
| OTP notification type                              | Select a notification type from the drop-down menu                                                                                                 |
| OTP expires in X minutes                           | Enter the number of minutes the OTP will be active before expiration.                                                                              |

The Collaboration Portal includes several built-in email templates to alert users when certain events occur in the system. This section includes information on accessing these templates, brief descriptions of the available templates, and steps to edit these templates to better suit your organization's needs.

## 5.1 Email Template Configuration

To access *Email Template* configuration, navigate to **Administration > Email Template**:

| Home Tasks Administration                                         |                                                               |
|-------------------------------------------------------------------|---------------------------------------------------------------|
| Settings                                                          |                                                               |
| General                                                           |                                                               |
| General Configuration                                             | Application Template<br>Manage Application Templates          |
| User Management                                                   |                                                               |
| User Management<br>Manage Users                                   |                                                               |
| Security Management                                               | Email Template                                                |
| Security Management<br>Security Configuration                     | Email Template<br>Manage Email Templates                      |
| Email Log(s)                                                      | Audit Log(s)                                                  |
| Email Log(s)<br>All outgoing email logs will be tracked over here | Audit Log(s)<br>All navigated links will be tracked over here |
|                                                                   |                                                               |

The *Email Templates* list appears as shown below. These templates are described in the following table.

Home Tasks Administration

📝 Edit Template \mid 🎽 Back

| _     |       |    |       |
|-------|-------|----|-------|
| Emai  | il To | mn | ator  |
| EIIId | пе    |    | lates |
|       |       |    |       |

| Email Templates                                |                                              |                    |
|------------------------------------------------|----------------------------------------------|--------------------|
| Name                                           | Subject                                      | Created Date       |
| Program Office Notification of Portal User ID  | [APPLICATION_TITLE] Login Information        | 03/03/2023         |
| Password Information                           | [APPLICATION_TITLE] Password Information     | 03/03/2023         |
| Forgot Password                                | [APPLICATION_TITLE] Password Information     | 03/03/2023         |
| Forgot Password Identification Code Notificati | [APPLICATION_TITLE] Identification Code      | 03/03/2023         |
| Consultation Assignment Notification           | [APPLICATION_TITLE] Consultation Assignmen   | 03/03/2023         |
| Request for Documents Assignment Notificati    | [APPLICATION_TITLE] Request for Documents    | 03/03/2023         |
| Request Message Notification                   | [APPLICATION_TITLE] Request Message Notifi   | 03/03/2023         |
| Deactivation Reason                            | [APPLICATION_TITLE] Deactivation Reason      | 03/03/2023         |
| Completed Task Notification                    | Completed [TASK_TYPE] Task Notification - Re | 03/03/2023         |
| Message Notification To FX                     | Message Notification For Request# [REQUEST   | 03/03/2023         |
| Message Notification To Portal                 | Message Notification For Request# [REQUEST   | 03/03/2023         |
| Receipt Confirmed                              | Receipt Confirmed For [TASK_TYPE] - [ITEM_ID | 03/03/2023         |
| OTP Notification                               | [APPLICATION_TITLE] One Time Passcode        | 03/03/2023         |
| Request for Documents Task Deletion            | Request #[REQUEST_ID] Collaboration Portal T | 03/03/2023         |
| Consultation Task Deletion                     | Request #[REQUEST_ID] Collaboration Portal T | 03/03/2023         |
| 1 Page:                                        | 1 of 1 Go Page size: 15 Change               | Item 1 to 15 of 15 |
|                                                |                                              |                    |

Copyright  $\ensuremath{\mathbb{C}}$  2023 AINS, LLC DBA OPEXUS. All rights reserved.

| Template                                            | Description                                                                                                    |
|-----------------------------------------------------|----------------------------------------------------------------------------------------------------|
| Program Office<br>Notification of Portal<br>User ID | Notification sent to the Program Office contact when an account is created for that office; includes the user login ID  |
| Password Information                                | Notification sent to the Program Office contact when an account is created for that office; includes the login password |
| Forgot Password                                     | When a portal user forgets their password, this notification is sent with a temporary password                          |

| Template                                               | Description                                                                                                    |
|--------------------------------------------------------|----------------------------------------------------------------------------------------------------|
| Forgot Password<br>Identification Code<br>Notification | A security token provided with a Forgot Password request. The code is only valid during the current session.    |
| Consultation<br>Assignment Notification                | Notification sent to the Program Office contact when a consultation assignment is sent to the portal            |
| Request for Documents<br>Assignment Notification       | Notification sent to the Program Office contact when a request for documents assignment is sent to the portal   |
| Request Message<br>Notification                        | Notification sent relating to request messages                                                                  |
| Deactivated Reason                                     | When a user account is deactivated, this message is sent to their email stating the reason for the deactivation |
| Completed Task<br>Notification                         | Notification sent when a task is completed in the portal                                                        |
| Message Notification to<br>FX                          | Notification sent to FX when a message is logged on a request                                                   |
| Message Notification to<br>Portal                      | Message sent to portal user email when a message is sent to the portal from ATIPXpress                          |
| Receipt Confirmed                                      | Notification sent to the originating office when a request is received in the portal.                           |
| OTP Notification                                       | Notification sent when a user requests a one-time passcode.                                                     |

| Template                               | Description                                                                             |
|----------------------------------------|-----------------------------------------------------------------------------------------|
| Request for Documents<br>Task Deletion | Message sent to user when a document is removed from their assigned Rfd Tasks.          |
| Consultation Task<br>Deletion          | Message sent to user when a document is removed from their assigned Consultation Tasks. |

Follow the steps in the *Edit an Email Template* section to customize the templates for your organization's use.

## 5.2 Edit an Email Template

To edit an existing Email Template:

- 1. Navigate to Administration > Email Template.
- 2. Select an existing Email Template, then click Edit Template:

| Home Tasks Administration                        |                                                          |              |
|--------------------------------------------------|----------------------------------------------------------|--------------|
|                                                  |                                                          |              |
| Edit Template                                    |                                                          |              |
| Email Templates                                  |                                                          |              |
| Name                                             | Subject                                                  | Created Date |
| Program Office Notification of Portal User ID    | [APPLICATION_TITLE] Login Information                    | 03/18/2020   |
| Password Information                             | [APPLICATION_TITLE] Password Information                 | 03/18/2020   |
| Forgot Password                                  | [APPLICATION_TITLE] Password Information                 | 03/18/2020   |
| Forgot Password Identification Code Notification | [APPLICATION_TITLE] Identification Code                  | 03/18/2020   |
| Consultation Assignment Notification             | [APPLICATION_TITLE] Consultation Assignment Notification | 03/18/2020   |
| Request for Documents Assignment Notification    | [APPLICATION_TITLE] Request for Documents Assignment N   | 03/18/2020   |
|                                                  |                                                          |              |

3. The template appears as shown in the following example.

| Email Template - Password Inform                                | ation                                                                                                    |  |  |  |  |
|-----------------------------------------------------------------|----------------------------------------------------------------------------------------------------|--|--|--|--|
| – Edit Email Template –                                         |                                                                                                    |  |  |  |  |
| Email Template*                                                 | Password Information                                                                                                    |  |  |  |  |
| Email Subject*                                                  | [APPLICATION_TITLE] Password Information                                                                                          |  |  |  |  |
| Email Body                                                      |                                                                                                    |  |  |  |  |
| 🖨 🌮 AB 🖾 🐇 🕒 😩 🖡                                                | br ≠9 + (+ +   😣 😣   ¶+ 🖺 🚍 🖪 🕒 🖕                                                                                                 |  |  |  |  |
| <u>⊠</u> B <i>I</i> <u>U</u> abe x <sup>2</sup> >               | 4. Font Name ( * Real * A * ③ * 愛 * 臣 喜 喜 薑 麗 汪 臣 谭 谭 Ω * 📑 * 🏂 Zoom * 🏷 *                                                        |  |  |  |  |
| Dear [FIRST_NAME] [LAST_N                                       | AME],                                                                                                    |  |  |  |  |
| An account has been created<br>email address provided.          | in the [APPLICATION_TITLE] for [PROGRAM_OFFICE]. The user id was issued and sent in a separate notification to the                |  |  |  |  |
| Temporary Password: [US                                         | ER_PASSWORD]                                                                                                    |  |  |  |  |
| Please check your email for th<br>password to protect your acco | ne user id notification and return to [APPLICATION_URL] to login to the portal. Be sure to update your temporary<br>ount details. |  |  |  |  |
| Thank You,<br>[ENTERPRISE_NAME]                                 |                                                                                                    |  |  |  |  |
|                                                                 |                                                                                                    |  |  |  |  |
|                                                                 |                                                                                                    |  |  |  |  |
| 📝 Design 🔇 HTML 🔍 P                                             | review                                                                                                    |  |  |  |  |
|                                                                 |                                                                                                    |  |  |  |  |
| Words: 64 Characters: 421                                       |                                                                                                    |  |  |  |  |
|                                                                 | Save                                                                                                    |  |  |  |  |
|                                                                 |                                                                                                    |  |  |  |  |

4. Edit the template as needed using the editing tools available. These mirror the template editing tools available in ATIPXpress. Refer to the ATIPXpress User Manual content on Email Templates for details:

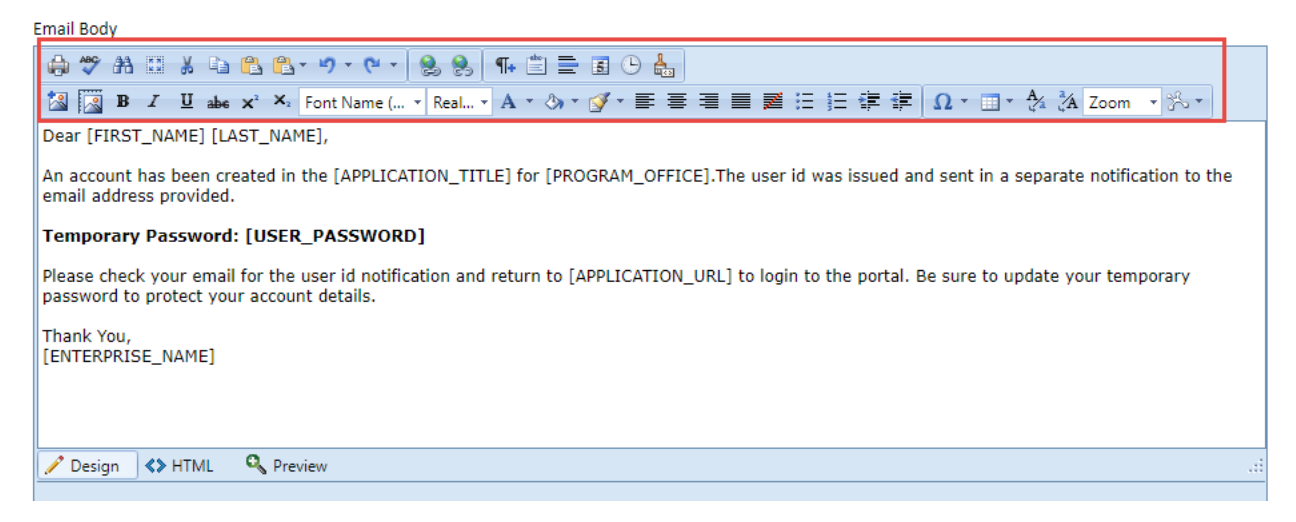

5. There are also options to view this template in the **HTML** editor view. Click (**A**) HTML to view the email in (**B**) HTM:

| Email Body                                                                                                    |
|----------------------------------------------------------------------------------------------------|
| [ 🚓 🎌 🏦 🖾 🐇 🛍 🛍 × り × (Ч × ] 🗶 🚷 👫 🖺 🚍 🖬 🕒 😓                                                                                                    |
| 🔯 🔯 B I 및 abe x <sup>3</sup> ×₂ Font Name ( Real A × 為 × ♂ × 臣 喜 重 靈 汪 汪 淳 淳 Ω × □ × ⅔ ⅔ Zoom ※ ×                                                                                                    |
| Dear [FIRST_NAME] [LAST_NAME],<br><br> |
| An account has been created in the [APPLICATION_TITLE] for [PROGRAM_OFFICE]. The user id was issued and sent in a separate notification to the email address provided. < br/>                                                                                                    |
| Sut /> (strong>Temporary Password: [USER_PASSWORD]<br>kg(/>                                                                                                    |
| <br>bit /> Please check your email for the user id notification and return to [APPLICATION URL] to login to the portal. Be sure to update your temporary password to protect your account details.                                                                                                    |
|                                                                                                    |
| Thank You,<br>K You,<br>B                                                                                                    |
|                                                                                                    |
|                                                                                                    |
|                                                                                                    |
|                                                                                                    |
|                                                                                                    |
|                                                                                                    |
|                                                                                                    |
|                                                                                                    |
| Design      A HTML     Preview                                                                                                    |

6. Click **Save** to save any changes made to the template.

# 6 Email Log(s)

You can use the *Email Log(s)* to monitor email activity in the Collaboration Portal. Use search and filtering options to locate specific messages or a range of messages.

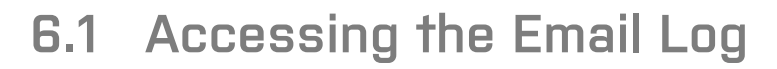

To access *Email Log(s)*, navigate to **Administration > Email Log(s)**:

| Home      | Tasks                    | Administration                    |                                                      |
|-----------|--------------------------|-----------------------------------|------------------------------------------------------|
| -Settings |                          |                                   |                                                      |
| Gen       | eral                     |                                   |                                                      |
|           | General General Co       | onfiguration                      | Application Template<br>Manage Application Templates |
| Use       | r Managem                | ent                               |                                                      |
|           | User Mai<br>Manage U     | nagement                          |                                                      |
| Secu      | irity Manag              | gement                            | Email Template                                       |
|           | Security<br>Security C   | Management<br>onfiguration        | Email Template<br>Manage Email Templates             |
| Ema       | il Log(s)                |                                   | Audit Log(s)                                         |
|           | Email Log<br>All outgoir | g(s)<br>ng email logs will be tra | Audit Log(s)                                         |
|           |                          |                                   |                                                      |

The *Email Log Information* screen appears as shown below. Use the (**A**) *Filters* to locate messages, which display in the (**B**) *Results* list:

| Filters       All Osuccess O Failure @ Pending         Subject :       Status :       All Osuccess O Failure @ Pending         Sender :       Template :       Template :         Created Date :       From: 6/11/2020       To: 6/17/2020 |
|----------------------------------------------------------------------------------------------------|
| Email Log Information         Filters       All Osuccess OFailure @ Pending         Subject :       Template :         Created Date :       From: 6/11/2020                                                                                |
| Subject :     Status :     O All O Success O Failure @ Pending       Sender :     Template :       Created Date :     From: 6/11/2020                                                                                                    |
| Sender : Template : Template : Created Date : From: 6/11/2020                                                                                                    |
| Créated Date : 6/11/2020  To: 6/17/2020                                                                                                    |
|                                                                                                    |
| Search Export Clear Filters                                                                                                    |
| -Results-B                                                                                                    |
| Subject Sender Template Created + Scheduled Sent Status Details                                                                                                    |
| No records to display.                                                                                                    |
|                                                                                                    |
| 1         Page: 1         of 1         Go         Page size: 20         Change         Item 0 to 0 of 0                                                                                                    |

## 6.2 Search and Filter Emails

Use the *Filter* options to locate messages using the various message attributes, such as *Status* or *Created Date*. The *Filters* fields are shown below and described in the following table.

| Filters        |                               |            |                                    |
|----------------|-------------------------------|------------|------------------------------------|
| Subject :      |                               | Status :   | All OSuccess OFailure OPending     |
| Sender :       |                               | Template : |                                    |
| Created Date : | From: 6/11/2020 To: 6/17/2020 |            |                                    |
|                |                               |            | Search Evenent Clear Log Clear Fil |

| Field        | Description                                                                                                    |
|--------------|----------------------------------------------------------------------------------------------------|
| Subject      | Text appearing in the <i>Subject</i> line of the message.                                                        |
| Sender       | Email address of the message <i>Sender</i> .                                                                     |
| Created Date | Use the <i>From</i> and <i>To</i> fields to select a date range when the message was created.                    |
| Status       | Select the message <i>Status</i> . Options are <b>All</b> , <b>Success</b> , <b>Failure</b> and <b>Pending</b> . |
| Template     | Enter the <i>Template Name</i> in this field to locate messages using that template.                             |

Click **Search** to locate results matching the filters. Sample search results are shown below:

Email Log (s)

| Administr                                                                                                    | ration                                                                                                    |                                                                                                    |                                                                                                    |                                                                                                    |                                                                                                    |                                                                                                    |                                                                                                    |                                                                                                    |
|----------------------------------------------------------------------------------------------------|----------------------------------------------------------------------------------------------------|----------------------------------------------------------------------------------------------------|----------------------------------------------------------------------------------------------------|----------------------------------------------------------------------------------------------------|----------------------------------------------------------------------------------------------------|----------------------------------------------------------------------------------------------------|----------------------------------------------------------------------------------------------------|----------------------------------------------------------------------------------------------------|
| Back                                                                                                    |                                                                                                    |                                                                                                    |                                                                                                    |                                                                                                    |                                                                                                    |                                                                                                    |                                                                                                    |                                                                                                    |
| ail Log Information                                                                                                    |                                                                                                    |                                                                                                    |                                                                                                    |                                                                                                    |                                                                                                    |                                                                                                    |                                                                                                    |                                                                                                    |
| Iters                                                                                                    |                                                                                                    |                                                                                                    |                                                                                                    |                                                                                                    |                                                                                                    |                                                                                                    |                                                                                                    |                                                                                                    |
| ubject :                                                                                                    |                                                                                                    |                                                                                                    |                                                                                                    | Status :                                                                                                    |                                                                                                    | ● All ○ Success ○ Fi                                                                                                    | ailure 🔿 Pending                                                                                          |                                                                                                    |
| ender :                                                                                                    |                                                                                                    |                                                                                                    |                                                                                                    | Template :                                                                                                    | [                                                                                                    | Completed                                                                                                    |                                                                                                    |                                                                                                    |
|                                                                                                    |                                                                                                    |                                                                                                    |                                                                                                    | ·                                                                                                    | L                                                                                                    |                                                                                                    |                                                                                                    |                                                                                                    |
| reated Date :                                                                                                    | From: 4/5                                                                                                    | /2020                                                                                                    | To: 6/17/2020                                                                                                    | <b></b>                                                                                                    |                                                                                                    |                                                                                                    |                                                                                                    |                                                                                                    |
|                                                                                                    |                                                                                                    |                                                                                                    |                                                                                                    |                                                                                                    | Se Se                                                                                                    | arch Export                                                                                                    | Clear Lon                                                                                                 | Clear Filters                                                                                                    |
|                                                                                                    |                                                                                                    |                                                                                                    |                                                                                                    |                                                                                                    |                                                                                                    |                                                                                                    |                                                                                                    |                                                                                                    |
|                                                                                                    |                                                                                                    |                                                                                                    |                                                                                                    |                                                                                                    |                                                                                                    |                                                                                                    |                                                                                                    |                                                                                                    |
| esults                                                                                                    |                                                                                                    |                                                                                                    |                                                                                                    |                                                                                                    |                                                                                                    |                                                                                                    |                                                                                                    |                                                                                                    |
| esults<br>Subject                                                                                                    |                                                                                                    | Sender                                                                                                    | Template                                                                                                    | Created 🗸                                                                                                    | Scheduled                                                                                                    | Sent                                                                                                    | Status                                                                                                    | Details                                                                                                    |
| esults<br>Subject<br>Completed Consultation Task No                                                                                                    | otification                                                                                                    | Sender<br>jgatewood@ains.com                                                                                                    | Template<br>Completed Task Notification                                                                                                    | Created -<br>06/09/2020                                                                                                    | Scheduled<br>06/09/2020                                                                                                    | Sent<br>06/09/2020                                                                                                    | Status<br>Success                                                                                         | Details                                                                                                    |
| esults<br>Subject<br>Completed Consultation Task No<br>Completed Consultation Task No                                                                                                    | otification                                                                                                    | Sender<br>jgatewood@ains.com<br>jgatewood@ains.com                                                                                      | Template<br>Completed Task Notification<br>Completed Task Notification                                                                                                    | Created -<br>06/09/2020<br>06/09/2020                                                                                                   | Scheduled<br>06/09/2020<br>06/09/2020                                                                                                    | Sent<br>06/09/2020<br>06/09/2020                                                                                                    | Status<br>Success<br>Success                                                                              | Details                                                                                                    |
| esults<br>Subject<br>Completed Consultation Task No<br>Completed Consultation Task No<br>Completed Request for Docume                                                                                                | otification<br>otification<br>ents Task N                                                                            | Sender<br>jgatewood@ains.com<br>jgatewood@ains.com<br>jgatewood@ains.com                                                                | Template<br>Completed Task Notification<br>Completed Task Notification<br>Completed Task Notification                                                                                                    | Created -<br>06/09/2020<br>06/09/2020<br>06/09/2020                                                                                     | Scheduled<br>06/09/2020<br>06/09/2020<br>06/09/2020                                                                                                    | Sent<br>06/09/2020<br>06/09/2020<br>06/09/2020                                                                                                    | Status<br>Success<br>Success<br>Success                                                                   | Details                                                                                                    |
| esults<br>Subject<br>Completed Consultation Task No<br>Completed Consultation Task No<br>Completed Request for Docume<br>Completed Request for Docume                                                                | otification<br>otification<br>ents Task N<br>ents Task N                                                             | Sender<br>jgatewood@ains.com<br>jgatewood@ains.com<br>jgatewood@ains.com<br>cige@ains.com                                               | Template<br>Completed Task Notification<br>Completed Task Notification<br>Completed Task Notification<br>Completed Task Notification                                                                                              | Created -<br>06/09/2020<br>06/09/2020<br>06/09/2020<br>05/29/2020                                                                       | Scheduled<br>06/09/2020<br>06/09/2020<br>06/09/2020<br>05/29/2020                                                                                                    | Sent<br>06/09/2020<br>06/09/2020<br>06/09/2020<br>05/29/2020                                                                                                    | Status<br>Success<br>Success<br>Success<br>Success<br>Success                                             | Details                                                                                                    |
| sults<br>Subject<br>Completed Consultation Task No<br>Completed Consultation Task No<br>Completed Request for Docume<br>Completed Request for Docume                                                                 | otification<br>otification<br>ents Task N<br>ents Task N<br>ents Task N                                              | Sender<br>jgatewood@ains.com<br>jgatewood@ains.com<br>jgatewood@ains.com<br>cige@ains.com<br>cige@ains.com                              | Template<br>Completed Task Notification<br>Completed Task Notification<br>Completed Task Notification<br>Completed Task Notification<br>Completed Task Notification                                                               | Created ▼<br>06/09/2020<br>06/09/2020<br>06/09/2020<br>05/29/2020<br>05/29/2020                                                         | Scheduled           06/09/2020         06/09/2020           06/09/2020         05/09/2020           05/29/2020         05/29/2020                                         | Sent           06/09/2020           06/09/2020           06/09/2020           06/09/2020           05/29/2020           05/29/2020                                                                                                    | Status<br>Success<br>Success<br>Success<br>Success<br>Success<br>Success                                  | Details<br>(2)<br>(2)<br>(2)<br>(2)<br>(2)<br>(2)<br>(2)<br>(2)                                                                                                    |
| sults<br>Subject<br>Completed Consultation Task No<br>Completed Consultation Task No<br>Completed Request for Docume<br>Completed Request for Docume<br>Completed Request for Docume                                 | otification<br>otification<br>ents Task N<br>ents Task N<br>ents Task N<br>ents Task N                               | Sender<br>jgatewood@ains.com<br>jgatewood@ains.com<br>cige@ains.com<br>cige@ains.com<br>cige@ains.com                                   | Template<br>Completed Task Notification<br>Completed Task Notification<br>Completed Task Notification<br>Completed Task Notification<br>Completed Task Notification                                                               | Created →<br>06/09/2020<br>06/09/2020<br>06/09/2020<br>05/29/2020<br>05/29/2020<br>05/29/2020                                           | Scheduled           06/09/2020         06/09/2020           06/09/2020         05/29/2020           05/29/2020         05/29/2020           05/29/2020         05/29/2020 | Sent           06/09/2020           06/09/2020           06/09/2020           06/09/2020           05/29/2020           05/29/2020           05/29/2020                                                                                                    | Status<br>Success<br>Success<br>Success<br>Success<br>Success<br>Success<br>Success                       | Details                                                                                                    |
| sults<br>Subject<br>Completed Consultation Task Nc<br>Completed Request for Docume<br>Completed Request for Docume<br>Completed Request for Docume<br>Completed Request for Docume                                   | otification<br>otification<br>ents Task N<br>ents Task N<br>ents Task N<br>ents Task N<br>ents Task N                | Sender<br>jgatewood@ains.com<br>jgatewood@ains.com<br>cjge@ains.com<br>cjge@ains.com<br>cjge@ains.com<br>cjge@ains.com                  | Template<br>Completed Task Notification<br>Completed Task Notification<br>Completed Task Notification<br>Completed Task Notification<br>Completed Task Notification<br>Completed Task Notification                                | Created →<br>06/09/2020<br>06/09/2020<br>06/09/2020<br>05/29/2020<br>05/29/2020<br>05/29/2020<br>05/29/2020<br>05/29/2020               | Scheduled<br>06/09/2020<br>06/09/2020<br>06/09/2020<br>05/29/2020<br>05/29/2020<br>05/29/2020<br>05/29/2020                                                               | Sent           06/09/2020           06/09/2020           06/09/2020           06/09/2020           05/29/2020           05/29/2020           05/29/2020           05/29/2020           05/29/2020                                                                | Status<br>Success<br>Success<br>Success<br>Success<br>Success<br>Success<br>Success                       | Details<br>Ga<br>Ga<br>Ga<br>Ga<br>Ga<br>Ga<br>Ga<br>Ga<br>Ga                                                                                                    |
| sults<br>Subject<br>Completed Consultation Task Nc<br>Completed Consultation Task Nc<br>Completed Request for Docume<br>Completed Request for Docume<br>Completed Request for Docume<br>Completed Request for Docume | otification<br>otification<br>ents Task N<br>ents Task N<br>ents Task N<br>ents Task N<br>ents Task N<br>ents Task N | Sender<br>jgatewood@ains.com<br>jgatewood@ains.com<br>cige@ains.com<br>cige@ains.com<br>cige@ains.com<br>cige@ains.com<br>cige@ains.com | Template<br>Completed Task Notification<br>Completed Task Notification<br>Completed Task Notification<br>Completed Task Notification<br>Completed Task Notification<br>Completed Task Notification<br>Completed Task Notification | Created →<br>06/09/2020<br>06/09/2020<br>06/09/2020<br>05/29/2020<br>05/29/2020<br>05/29/2020<br>05/29/2020<br>05/29/2020<br>05/29/2020 | Scheduled<br>06/09/2020<br>06/09/2020<br>06/09/2020<br>05/29/2020<br>05/29/2020<br>05/29/2020<br>05/29/2020<br>05/29/2020                                                 | Sent           06/09/2020           06/09/2020           06/09/2020           05/29/2020           05/29/2020           05/29/2020           05/29/2020           05/29/2020           05/29/2020           05/29/2020           05/29/2020           05/29/2020 | Status<br>Success<br>Success<br>Success<br>Success<br>Success<br>Success<br>Success<br>Success<br>Success | Details<br>Details<br>Det |

See the next section to view actions you can take on the *Email Log.* 

## 6.3 Email Log Actions

The following Actions are available on the Email Log:

| Н  | ome                  | Tasks      | Administratio | n            |                    |            |            |            |                      |                 |
|----|----------------------|------------|---------------|--------------|--------------------|------------|------------|------------|----------------------|-----------------|
| 1  | Back                 |            |               |              |                    |            |            |            |                      |                 |
| En | nail Log             | Inform     | ation         |              |                    |            |            |            |                      |                 |
| s  | uters —<br>Subject : |            |               |              |                    |            | Status :   | )<br>All   | O O<br>Success Failu | O<br>re Pending |
| s  | Sender :             |            |               |              |                    |            | Template : | Comp       | leted                |                 |
| 0  | Created D            | ate :      | From: 4       | /5/2020      | To: 6/17/20        | 20         | ]          | B          | С                    | D               |
|    |                      |            |               |              |                    |            | Search     | Export     | Clear Log            | Clear Filters   |
|    | esults —             |            |               |              |                    |            |            |            |                      |                 |
|    | Subject              |            |               | Sender       | Template           | Created 🗸  | Scheduled  | Sent       | Status               | Details         |
|    | Complet              | ed Consult | ation Task N  | jgatewood@ai | Completed Task Not | 06/09/2020 | 06/09/2020 | 06/09/2020 | Success              |                 |
|    | Complet              | ed Consult | ation Task N  | jgatewood@ai | Completed Task Not | 06/09/2020 | 06/09/2020 | 06/09/2020 | Success              |                 |

| Email | Log | (s) |
|-------|-----|-----|
| Linan | -05 | (5) |

| Ref | Action        | Description                                                                                             |
|-----|---------------|----------------------------------------------------------------------------------------------------|
| A   | Details       | Click to view the message Details. There is also an option to Resend the message in the Details window: |
| В   | Export        | Export the results list.                                                                                |
| С   | Clear Log     | Click to clear all entries in the Emails Log.                                                           |
| D   | Clear Filters | Click to clear any data entered in the <i>Filters</i> fields.                                           |

The *Audit Log(s)* configuration allows you to view logs of both *Sessions* (instances when users accessed the system) as well as individual User Action Audit Logs, with a log of all user actions in the system.

To access the *Audit Log(s)*, navigate to **Administration > Audit Log(s)**:

| Home Tasks Administration                            |                                                                              |
|------------------------------------------------------|------------------------------------------------------------------------------|
| Settings                                             |                                                                              |
| General                                              |                                                                              |
| Ceneral<br>General Configuration                     | Application Template<br>Manage Application Templates                         |
| User Management                                      |                                                                              |
| User Management<br>Manage Users                      |                                                                              |
| Security Management                                  | Email Template                                                               |
| Security Management<br>Security Configuration        | Email Template<br>Manage Email Templates                                     |
| Email Log(s)                                         | Audit Log(s)                                                                 |
| Email Log(s)<br>All outgoing email logs will be trac | tked over here Audit Log(s)<br>All navigated links will be tracked over here |

The *Audit Log(s)* screen appears as shown below:

| ilters                                    |                              | O User Ac                                  | tion Audit Log                             |                         |
|-------------------------------------------|------------------------------|--------------------------------------------|--------------------------------------------|-------------------------|
| B<br>First Name :                         |                              | Last Name :                                |                                            |                         |
| Login From :                              | 6/17/2020                    | To :                                       | 6/17/2020                                  | <b>=</b>                |
| User Login :                              |                              |                                            |                                            |                         |
|                                           |                              | Search                                     | Export                                     | Clear Log Clear Filters |
| Result C                                  | Work Station                 | Login Time 🕶                               | Logout Time                                | Login Name              |
| run nume                                  | 66 16 06 160                 | 06/17/2020:10:48:10                        |                                            | Admin                   |
| Admin Admin                               | 00.10.00.102                 |                                            |                                            | A 1 - 1                 |
| Admin Admin<br>Admin Admin                | 66.16.86.162                 | 06/17/2020:10:44:16                        | 06/17/2020:10:48:07                        | Admin                   |
| Admin Admin<br>Admin Admin<br>Admin Admin | 66.16.86.162<br>66.16.86.162 | 06/17/2020:10:44:16<br>06/17/2020:09:17:10 | 06/17/2020:10:48:07<br>06/17/2020:10:48:07 | Admin                   |

| Ref | Element       | Description                                                |
|-----|---------------|------------------------------------------------------------|
| Α   | Log Selection | Select between Session Audit Log and User Action Audit Log |

| Ref | Element | Description                                                                                                    |
|-----|---------|----------------------------------------------------------------------------------------------------|
| В   | Filters | Use the <i>Filters</i> to locate a specific <i>Session</i> or <i>User Action</i> . Click <b>Search</b> to display matching results in the <i>Results</i> list.<br>There are also options to <b>Export</b> the results list, <b>Clear Log</b> to clear the log contents, and <b>Clear Filters</b> to clear data entered in the search fields |
| С   | Results | All matching audit results display in the <i>Results</i> list                                                                                                    |

The following sections detail the Session Audit Log and User Action Audit Log.

## 7.1 Session Audit Log

The session audit log logs all user sessions, including the IP of the workstation where the portal was accessed and the access times.

To view the *Session Audit Log*, navigate to **Administration > Audit Log(s)**. The *Audit Log* screen appears with **Session Audit Log** selected by default.

| Session Audit Log<br>- Filters          |                                              | O User Action Audit Log |                                             |                                              |                                                |  |
|-----------------------------------------|----------------------------------------------|-------------------------|---------------------------------------------|----------------------------------------------|------------------------------------------------|--|
| First Name :                            |                                              |                         | Last Name :                                 |                                              |                                                |  |
| Login From :                            | 6/9/2020                                     |                         | To :                                        | 6/15/2020                                    | <b></b>                                        |  |
| User Login :                            |                                              |                         |                                             |                                              |                                                |  |
|                                         |                                              |                         |                                             |                                              |                                                |  |
|                                         |                                              |                         | Search                                      | Export                                       | Clear Log Clear Filters                        |  |
| lesults —                               |                                              |                         | Search                                      | Export                                       | Clear Log Clear Filters                        |  |
| esults<br>Full Name                     | Work Station                                 | n La                    | Search                                      | Export Logout Time                           | Clear Log Clear Filters                        |  |
| Full Name<br>Admin Admin                | Work Station<br>66.16.86.162                 | n Lo<br>2 Of            | Search<br>ogin Time -<br>6/15/2020:03:23:24 | Export Logout Time                           | Clear Log Clear Filters                        |  |
| Full Name<br>Admin Admin<br>Admin Admin | Work Station<br>66.16.86.162<br>66.16.86.162 | n Lo<br>2 Of<br>2 Of    | Search                                      | Export<br>Logout Time<br>06/15/2020:03:23:18 | Clear Log Clear Filters Login Name Admin Admin |  |

Use the *Filters* to search for users using the *First Name*, *Last Name*, *Login From* dates, or *User Login*, then click **Search** to display matching results. The *Results* list appears as shown below:

| Full Name   | Work Station | Login Time 🗸 🧡      | Logout Time         | Login Name |
|-------------|--------------|---------------------|---------------------|------------|
| Admin Admin | 66.16.86.162 | 06/17/2020:10:48:10 |                     | Admin      |
| Admin Admin | 66.16.86.162 | 06/17/2020:10:44:16 | 06/17/2020:10:48:07 | Admin      |
| Admin Admin | 66.16.86.162 | 0.09:17:10          | 06/17/2020:10:48:07 | Admin      |

| Ref | Field        | Description                                                                                              |
|-----|--------------|----------------------------------------------------------------------------------------------------|
| А   | Full Name    | Full name of the user account attached to this session.                                                  |
| В   | Work Station | IP of the workstation that accessed the portal.                                                          |
| С   | Login Time   | Time and date the session began.                                                                         |
| D   | Logout Time  | Time and date the session was terminated.                                                                |
| E   | Login Name   | Login name attached to the session.                                                                      |
| F   | Navigation   | Use the <i>Page</i> options to view additional pages or change the number of entries displayed per page. |

## 7.2 User Action Audit Log

The session audit log logs all user sessions, including the IP of the workstation where the portal was accessed, and the access times.

To view the *Session Audit Log*, navigate to **Administration > Audit Log(s)**. The *Audit Log* screen appears with **User Action Audit Log** selected by default.

| Session Audit Log   |        |                |            | 🖲 User Actic             | on Audit Lo | g                   |                  |
|---------------------|--------|----------------|------------|--------------------------|-------------|---------------------|------------------|
| Action Type :       | All    |                | ~          |                          |             |                     |                  |
| First Name :        |        |                |            | Last Name :              |             |                     |                  |
| Action From :       | 6/17/2 | 020            |            | To :                     | 6/17        | /2020               |                  |
| User Login :        |        |                |            |                          |             |                     |                  |
|                     |        |                |            | Search                   | Ехро        | rt Clear Log        | Clear Filters    |
| Results             |        |                |            |                          |             |                     |                  |
| Action Performed By |        | Action Type    | Action Per | formed                   |             | Time of Action      | Program Office   |
| Admin Admin         |        | User Logged In | User Admi  | n logged into the system |             | 06/17/2020:10:48:10 |                  |
| Admin Admin         |        | User Logged In | User Admi  | n logged into the system |             | 06/17/2020:09:17:10 |                  |
|                     |        |                | Dager 1    | of 1 Go Page size: 2     | Change      |                     | Item 1 to 2 of 2 |

Use the *Filters* to search for users using the *Action Type*, *First Name*, *Last Name*, *Login From* dates, or *User Login*, then click **Search** to display matching results. The *Results* list appears as shown below:

| Results             | B              |                                     |                     | A                |
|---------------------|----------------|-------------------------------------|---------------------|------------------|
| Action Performed By | Action Type    | Action Performed                    | Time of Action      | Program Office   |
| Admin Admin         | User Logged In | User Admin logged into the system   | 06/17/2020:10:48:10 |                  |
| Admin Admin         | User Logged In | User Adı 🔁 ed into the system       | 06/17/2020:09:17:10 |                  |
| 1                   |                | Page: 1 OF 1 Go Page size: 2 Change |                     | Item 1 to 2 of 2 |
|                     |                |                                     |                     |                  |

| Ref | Field                  | Description                                            |
|-----|------------------------|--------------------------------------------------------|
| A   | Action Performed<br>By | Full name of the user account attached to this action. |
| В   | Action Type            | Type of action logged in the portal.                   |
| С   | Action Performed       | Description of specific user action.                   |
| D   | Time of Action         | Time the action was taken in the system.               |

| Ref | Field          | Description                                                                                              |
|-----|----------------|----------------------------------------------------------------------------------------------------|
| E   | Program Office | Program office associated with the user action.                                                          |
| F   | Navigation     | Use the <i>Page</i> options to view additional pages or change the number of entries displayed per page. |